## **Copying All Files**

All videos or still images recorded on this unit will be copied. You can also select and copy only the videos or still images that have never been copied.

1 Select video or still image mode.

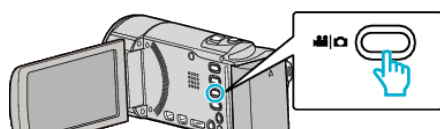

2 Tap "BACK UP".

|              | DEO BACKUP |  |
|--------------|------------|--|
|              | BACK UP    |  |
|              | 100 000 01 |  |
| $\checkmark$ | 100 000 01 |  |
| ?            | 188 888 81 |  |

**3** Tap on the media to copy.

| CREATE FROM A       | ALL.           |
|---------------------|----------------|
| SELECT THE ME       | DIA TO BACK UP |
|                     |                |
|                     |                |
| BUILT-IN MEMORY     | SD CARD        |
| ?                   |                |
| (GZ-HM650/GZ-HM670) |                |
| CREATE FROM A       | ALL.           |
| SELECT THE ME       | DIA TO BACK UP |
|                     |                |
|                     |                |
| SLOT A              | SLOT B         |
| ?                   | <b>F</b>       |

## (GZ-HM445/GZ-HM448)

4 Tap the desired method.

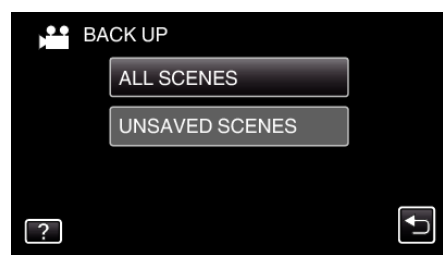

- "ALL SCENES" (video)/"ALL IMAGES" (still image): All videos or still images in this unit are copied.
- "UNSAVED SCENES" (video)/"UNSAVED IMAGES" (still image):

Videos or still images that have never been copied are automatically selected and copied.

5 Check that there is sufficient remaining space on the hard disk drive and tap "YES".

| ALL SCENES<br>10.10.2011<br>REQ SPAC<br>FREE SPACE<br>START TO | 15 SCENES<br>E : 147MB<br>: 0,007,768MB<br>BACKUP? | X |
|----------------------------------------------------------------|----------------------------------------------------|---|
| YES                                                            | NO                                                 |   |
|                                                                |                                                    |   |

- Backup starts when "YES" is tapped.
- 6 After copying, tap "OK".

| ALL SCENES |
|------------|
| SAVED      |
|            |
|            |
|            |
| UK         |
|            |
|            |

7 Press and hold the **(b)** button for 2 seconds or more to turn off this unit and disconnect the USB cable.

## Caution : -

- Do not turn off the power or remove the USB cable until copying is complete.
- Files that are not on the index screen during playback cannot be copied.
- Copying may take time. (For example, saving 1 hour video in XP mode takes about 20 minutes.)